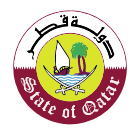

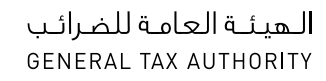

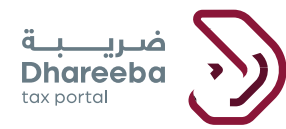

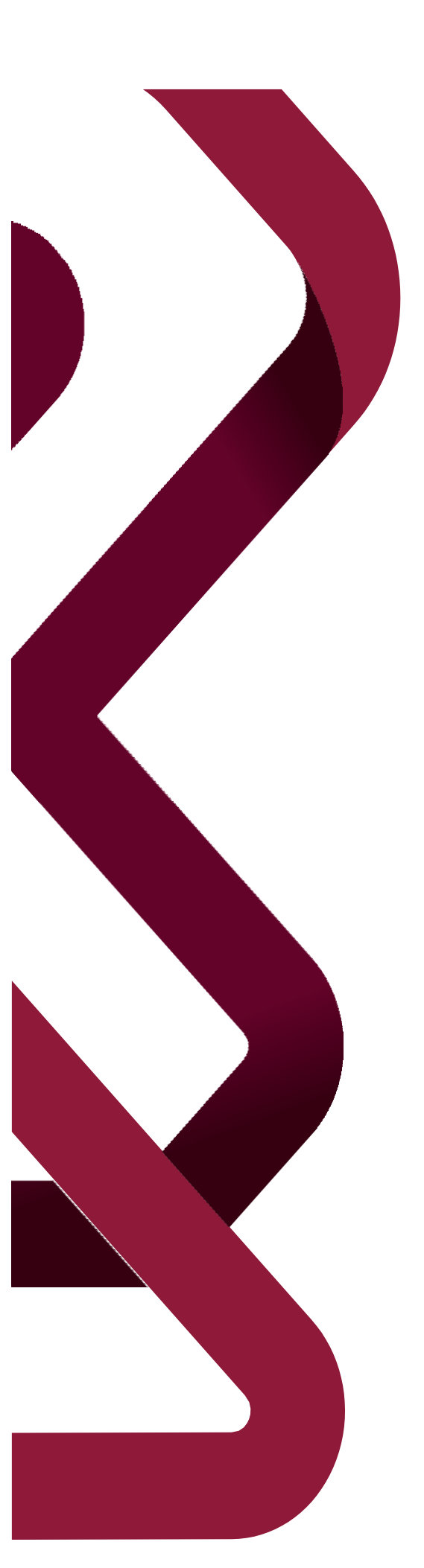

# دليل المستخدم للإسترداد لمنشآت خاصة

# بوابة ضريبة الإلكترونية

# المحتويات

| 4  | .1 الهدف من هذا الدليل                            |
|----|---------------------------------------------------|
| 6  | 2 خطوات إرسال طلب الإسترداد                       |
| 21 | <ol> <li>الإخطارات التي يستلمها المكلف</li> </ol> |

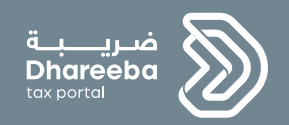

# 1

# الهدف من هذا الدليل

# 1. الهدف من هذا الدليل

الهدف الرئيسي من هذا الدليل هو توجيه المكلف إلى كيفية تقديم طلب الإسترداد لمشآت الخاصة. فقط بعض المنشآت الخاصة ستكون مؤهلة لتقديم طلب الإسترداد.

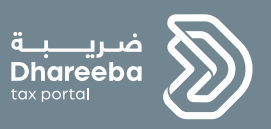

2

خطوات إرسال طلب الإسترداد

# 2. خطوات إرسال طلب الإسترداد

## الخطوة 1: شاشة تسجيل الدخول

يجب على المكلف تسجيل الدخول على بوابة ضريبة حيث يتم توجيهه تلقائيا إلى بوابة التوثيق الوطني حيث يقوم بإدخال رقم الهوية القطرية أو عنوان البريد الإلكتروني وكلمة المرورو الخاصة به كما هو موضح في الشاشة أدناه:

| 🖲 English                                | ريبية<br>Dharee ما هو نظام ضربية ميزات ضربية أخبار ضربية الأنظمة المباعدة<br>tox portal                                                                                       | ba ba                 |
|------------------------------------------|----------------------------------------------------------------------------------------------------|-----------------------|
| •                                        | ية رقمية متكاملة<br>المعاملات الضريبية<br>دولة قطر                                                                                                    | منص<br>لإدارة<br>في أ |
|                                          |                                                                                                    |                       |
| التوثيق الوطني<br>National Authenticatio | نظام ا<br>n System                                                                                                    | توثيق<br>TawTheeq     |
|                                          | Authenticate         L Username & Password Authentication       IIII Smart Card authentication         Username       24863400147       Login with Smartcard         Password |                       |
|                                          | © 2021 Covernment of Qatar                                                                                                    |                       |

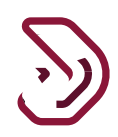

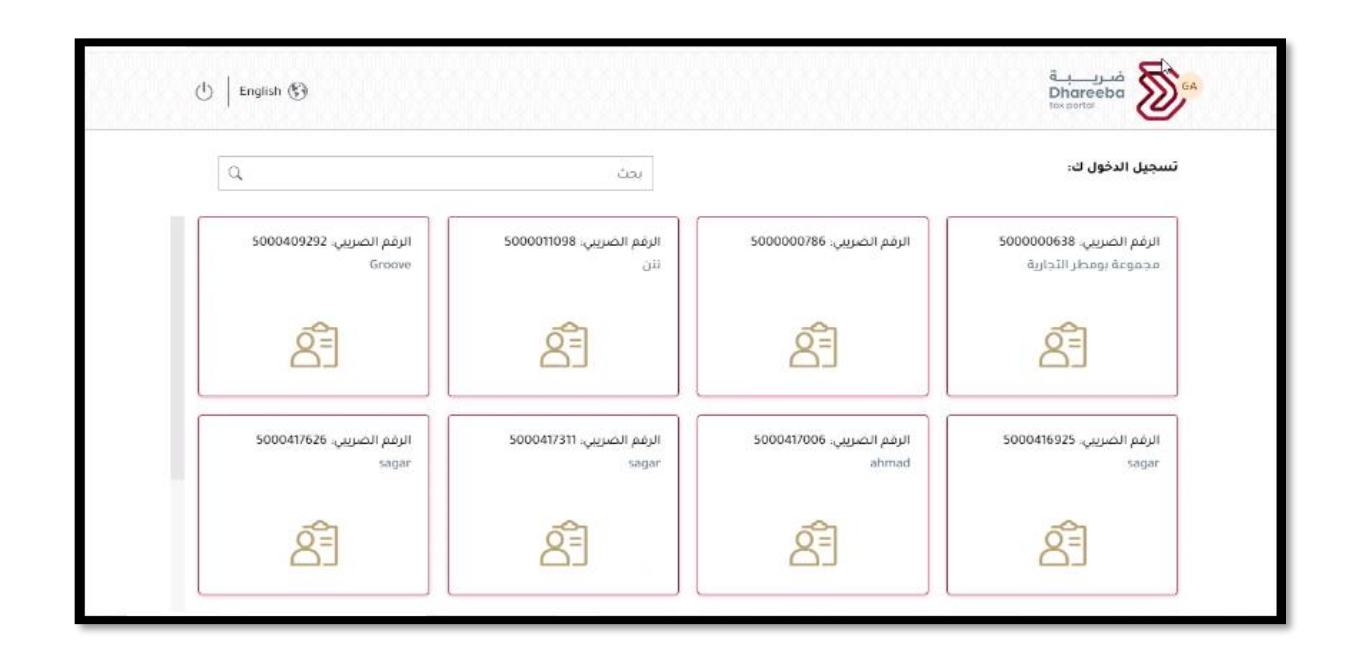

الخطوة الثانية: الشاشة الرئيسية

بعد تسجيل الدخول الناجح، ينتقل المكلف إلى الشاشة الرئيسية.

يقوم المكلف بالنقر على زر إنشاء من لوحة "الإسترداد" من قائمة السداد/ الإسترداد لتقديم طلب الإسترداد.

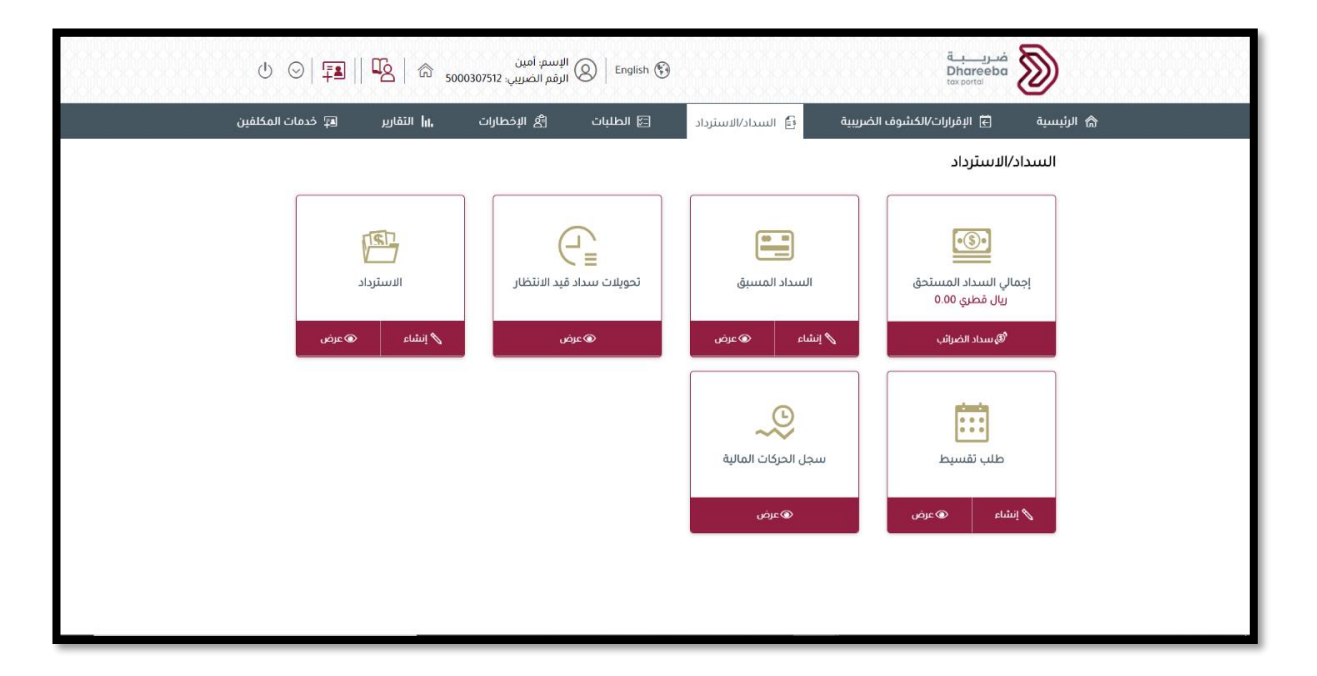

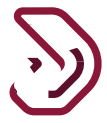

الخطوة 3:اختيار نوع الضريبة ينتقل المكلف إلى شاشة تحديد نوع الضريبة ونوع الاسترداد.

إذا كان تسجيل المكلف في الضريبة الإنتقائية لمنشآت خاصة فقط ، سيظهر نوع الضريبة بشكل تلقائي "منشآت خاصة"، وإلا يجب على المكلف تحديد نوع الضريبة باسم "منشآت خاصة" ونوع استرداد "الإسترداد لمشآت خاصة".

| للاسم، أمين<br>الإسمار المزيرين English 🚱   🖓 🛛 🖞 | فریب<br>Dhareeba<br>tox contai                    |
|---------------------------------------------------|---------------------------------------------------|
|                                                   | طلب استرداد                                       |
|                                                   | تحديد نوع الضربية*<br>منشات خاصة (انتفائية & فيمة |
|                                                   | تحديد نوع الاسترداد*<br>استرداد خاص ب             |
|                                                   |                                                   |
|                                                   |                                                   |
|                                                   |                                                   |
|                                                   |                                                   |
| استمرار >                                         | ۲ دومع                                            |

الخطوة 4: شاشة التعليمات

ينتقل المكلف إلى شاشة "التعليمات" ويقوم بالنقر على زر "ابدأ الآن"، بعد قراءة التعليمات.

يجب على المكلف تحديد فترة الاسترداد. إذا قام المكلف بطلب الإسترداد في وقت متأخر عن نهاية الفترة الضريبية ب 60 يوم سيظهر حقل لإختيار سبب التأخير.

|                          | فىرىرىيە.<br>Dhareeba<br>tes portal                                            | الإسمر، امين<br>(يوفع المريبي، 500030/512 🕲   English 🚱 |
|--------------------------|--------------------------------------------------------------------------------|---------------------------------------------------------|
| تع                       | تعليمات للمكلفين                                                               |                                                         |
| يرجي ا                   | رجى قراءة وفهم هذه التعليمات قبل البدء في طلب الاسترداد                        |                                                         |
| • يرد                    | · برجى التأخد من تقديمكم معلومات دقيقة.                                        |                                                         |
| • <i>א</i> ?             | ·   يرجى التحقق من كون المعلومات الموجودة كاملة ومحدثة قبل تقديم طلب الاسترداد |                                                         |
| • إن                     | · إن المعلومات المقدمة في طلبكم ستعامل بمنتهى السرية.                          |                                                         |
| • ان                     | · إن تقديم معلومات خاطئة أو مضللة للهيئة العامة للضرائب، يعد مخالفاً للقانون.  |                                                         |
| <ul> <li>זֹלכ</li> </ul> | ·   يرجى التحقق من تقديم وثيقة موافقة من وزارة الخارجية القطرية                |                                                         |
| فترة                     | ىئىرة الاسترداد                                                                | سبب التأخير                                             |
| 020                      | 2020 النصف 1 (0.01.01 النصف 1                                                  | تداعيات كورونا                                          |
|                          |                                                                                |                                                         |
|                          |                                                                                |                                                         |
|                          |                                                                                |                                                         |
|                          |                                                                                |                                                         |
|                          |                                                                                |                                                         |
|                          |                                                                                |                                                         |
| ×                        | • اذفع                                                                         | ېيدا سن 🔸                                               |

#### الخطوة 5: تفاصيل الاسترداد

بعد النقر على زر "ابدأ الآن"، ينتقل المكلف إلى شاشة "تفاصيل الإسترداد" حيث يمكن للمكلف تقديم تفاصيل الاسترداد باستخدام أي من الأساليب أدناه:

- عن طريق إدخال التفاصيل يدويا حيث يقوم بالنقر على زر إضافة المزيد ، أو ،
- عن طريق تحميل التفاصيل باستخدام ملف الإكسيل باستخدام أزرار تنزيل وتحميل الموجودة في نفس الشاشة.

| الإسم: أمين<br>الرقم الضريبي 5000307512 🗟 🖌 🕑 | 8 English 🚱                             |                                             | قىرىيە<br>Dhareeba<br>tos portsi |  |
|-----------------------------------------------|-----------------------------------------|---------------------------------------------|----------------------------------|--|
|                                               | استرداد خاص                             |                                             | رقم الطلب:                       |  |
| لملخص 🛛 👌 تصريح بصحة المعلومات                | ق تفاصيل البنك 3                        | 2 معلومات إضافية                            | تفاصيل الدسترداد                 |  |
| تنزیل 🏠 تحمیل 📄 حذف الحُل                     | <u>+</u>                                | لترداد                                      | تفاصيل الاس                      |  |
| حالة التحميل 🏹 إجراءات                        | شاملاً المبنغ المطلوب<br>لضريبة المطلوب | الرقم الضريبي مبلغ الفاتورة<br>ارة للمورد ا | رقم الفاتورة تاريخ الفاتو        |  |
|                                               | لا ئوجد بیانات                          |                                             |                                  |  |
| 0/0                                           |                                         |                                             |                                  |  |
| أضف المزيد 🜑                                  |                                         |                                             |                                  |  |
|                                               |                                         |                                             |                                  |  |
| حفظ كمسودة إستمرار >                          |                                         | 20%                                         | € <del>93</del> 3 ►              |  |

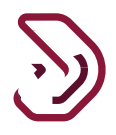

لإدخال التفاصيل يدويا، يجب على المكلف رقم الفاتورة والتفاصيل ذات الصلة. لإدخال التفاصيل المتعلقة بالضريبة الإنتقائية، يجب على المكلف النقر على رابط "التفاصيل" الموجود أعلى "إجمالي الضريبة الإنتقائية المسددة " و "إجمالي ضريبة القيمة المضافة المسددة".

| 也 😨 🗟 500              | الإسم: Embassy<br>الرقم الضريبي: 0015537        | ) English 🕃 | )                      |                         |                | فريــــة<br>Dhareeba<br>tox portol |
|------------------------|-------------------------------------------------|-------------|------------------------|-------------------------|----------------|------------------------------------|
|                        |                                                 |             | استرداد خاص            |                         |                | رقم الطلب:                         |
| 5 تصريح بصحة المعلومات | الملخص                                          |             | 3 تفاصيل البنك         | سافية                   | 2 معلومات إخ   | 1 تفاصيل الاسترداد                 |
|                        | اسم المورد                                      |             | صريبي للمورد           | الرقم الذ               | تاريخ الفاتورة | رقم الفاتورة                       |
|                        |                                                 |             |                        |                         | 11/05/2021     | 4554                               |
| 🕀 تفاصیل               | إجمالي ضريبة القيمة<br>المضافة المسددة<br>(ب ق) | 🕀 تفاصيل    | لضريبة<br>ة المسددة    | إجمالي اا<br>الانتقائيا | لضريبة (ر.ق)   | قيمة الفاتورة شاملة ا              |
|                        |                                                 |             | لمبلغ المطلوب استرداده | إجمالي اا               | 6              | إثبات المعاملة 🛞                   |
|                        |                                                 |             |                        |                         |                |                                    |
| حفظ ◄                  |                                                 |             |                        | 20%                     |                | ♦ اجوع                             |

انقر على زر + الإسترداد لإجمالي ضريبة القيمة المضافة المسددة. بمجرد النقر على + الإسترداد، ستكون الشاشة أدناه متاحة. يجب على المكلف إدخال التفاصيل. انقر على حفظ.

|            |                               |                                            |                                                                             |                                                                                                    |                                                                                 | قم الفا                                                                                    |
|------------|-------------------------------|--------------------------------------------|-----------------------------------------------------------------------------|----------------------------------------------------------------------------------------------------|---------------------------------------------------------------------------------|--------------------------------------------------------------------------------------------|
| إجراءات    | الضريبة الانتقائية<br>المسددة | وحدة القياس                                | الكمية                                                                      | وصف السلعة                                                                                         | نوع السلعة                                                                      | 4554<br>بيمة الذ                                                                           |
|            |                               | نات                                        | لا توجد بيان                                                                |                                                                                                    |                                                                                 | -34,343                                                                                    |
| +<br>e;eg3 |                               |                                            |                                                                             |                                                                                                    |                                                                                 | ثبات ال                                                                                    |
|            | ابجراءات<br>+                 | الضريبة الانتقائية إجراءات<br>المسددة<br>+ | وحدة القياس الضربية الانتقائية إجراءات<br>وحدة القياس المسددة<br>نات<br>بات | الكمية وحدة القياس الضريبة الانتقائية إجراءات<br>الكمية وحدة القياس المسددة<br>لا توجد بيانات<br>+ | وصف السلعة الكمية وحدة القياس الضربية الانتقائية إجراءات<br>لا توجد بيانات<br>+ | نوع السلعة وصف السلعة الكمية وحدة القياس الضربية الائتقائية إجراءات<br>لا توجد بيانات<br>+ |

إذا أراد المكلف إضافة المزيد من التفاصيل ، فيمكنه النقر على زر +.

#### بعد إضافة تفاصيل السلع، يقوم بالنقر على حفظ

| එ <b>ි</b> <sub>500030751</sub> | الإسم: أمين<br>English 🚱 الرقم الضربين 2     |                                     | iter potes  |  |
|---------------------------------|----------------------------------------------|-------------------------------------|-------------|--|
|                                 | . خاص                                        | استرداد                             | رقم الطلب:  |  |
|                                 | المضافة المدفوعة                             | إجمالي ضريبة القيمة                 | -           |  |
|                                 | ضريبة القيمة المضافة<br>المدفوعة [ريال قطري] | المبلغ لا يشمل ضريبة القيمة المضافة | وصف البضائع |  |
| ×                               | 2,500.00                                     | 50000                               | كمبوترات    |  |
|                                 | 2500.00                                      |                                     | المجموع     |  |
| +                               |                                              |                                     |             |  |
| رجوع حمط                        |                                              |                                     | _           |  |
|                                 |                                              |                                     |             |  |
|                                 |                                              |                                     |             |  |
| حفظ ۲                           |                                              | 20%                                 | • ددوع      |  |

الآن يقوم المكلف بالنقر على + زر التفاصيل لإجمالي الضريبة الإنتقائية المسددة.

عند النقر على + الإسترداد، ستكون الشاشة أدناه متاحة. يجب على المكلف إدخال التفاصيل. ومن ثم النقر على حفظ.

| 0   B          | البسم: أمين<br>الرقم الصريبي: 5000307512 🕅 | English 🕥   |        | a<br>Di<br>Tox       | فىرى <u>ب</u><br>aareeba |
|----------------|--------------------------------------------|-------------|--------|----------------------|--------------------------|
|                |                                            | اد خاص      | استرد  |                      | رقم الطلب:               |
| بصحة المعلومات | الملخص 5 تصريح ب                           | اصيل البنك  | a 3    | .ik 📀 معلومات إضافية | تفاصيل الاستر            |
|                | الضريبة الانتقائية المسددة                 | وحدة القياس | الكمية | وصف السلعة           | نوع السلعة               |
| ×              | 5,000.00                                   | L           | 50.00  | GOODS                | التبغ ومشتقاته           |
| +<br>جردوع مفظ |                                            |             |        |                      | _                        |
|                | l                                          |             |        |                      |                          |
|                |                                            |             |        |                      |                          |
| حفظ >          |                                            |             |        | 20%                  | £85) +                   |

لإدخال التفاصيل، يجب على المكلف تحديد أحد الخيارات كنوع بضائع أو رمز وحدة حفظ المخزون.

|     | 也 [ 4 ] இ 5000420380  | ا میاودها   🛞 الزمیر الصریح | 0                     |                    | Dhareeba Do                            |  |
|-----|-----------------------|-----------------------------|-----------------------|--------------------|----------------------------------------|--|
|     |                       |                             | استرداد خاص           |                    | وقم الطلب:                             |  |
|     | لتدريح بصدة المعلومات | الملدمير                    | للتمين البنت          | Audiol Olaylar 🕑   | 📵 تفاصيل الاسترداد                     |  |
|     |                       | اسم المورد                  | مريبي للمورد          | الفاثورة الرقم الخ | رقم الفاتورة تاريخ                     |  |
| منق | E83%                  |                             |                       | بحدة حفظ المخزون   | <b>تصريح حسب</b> () نوع السلع () زمز و |  |
|     |                       |                             | ميلغ المطلوب استرداده | بمالي II و الم     | المرفق الخاص يؤثبات المعاملة           |  |
|     | • MAS                 |                             |                       |                    | E851 +                                 |  |

يجب على التفاصيل إدخال التفاصيل المطلوبة ومن ثم النقر على حفظ.

| للاسم: Embassy<br>الرقم الضريبي: 6500015537 இ English | •                       | ă<br>Di<br>tor                  |                    |
|-------------------------------------------------------|-------------------------|---------------------------------|--------------------|
|                                                       |                         |                                 | رقم الط            |
| معلومات                                               | بحدة حفظ المخزون        | التصريح حسب 🔹 فوع السلع 🔾 رمز و | تقاد<br>رقم الفا   |
| نظ المخزون                                            | 🗸 رمز وحدة حذ           | نوع السلع                       | 4554               |
| فاصيل<br>ب وحدة حفظ                                   | الكمية حسر<br>المخزون   | رمز النظام المنسق               | قيمة الذ<br>34,343 |
|                                                       | القياس                  | العلامة التجارية                |                    |
| تقائية                                                | الضريبة الاز<br>المسددة | الوصف                           | إثبات ال           |
| وجوع حفظ                                              |                         |                                 |                    |
| حفظ »                                                 |                         | 20%                             | ل اخوع             |

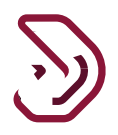

#### بعد النقر على حفظ، تظهر الشاشة أدناه.

| معلومات |           |                               |             |            |               |                | تفاد                         |
|---------|-----------|-------------------------------|-------------|------------|---------------|----------------|------------------------------|
| تفاصيل  | إجراءات   | الضريبة الانتقائية<br>المسددة | وحدة القياس | الكمية     | وصف السلعة    | نوع السلعة     | رقم الفا<br>4554<br>قيمة الذ |
|         | 5 × D     | 54,545,445.00                 | لتر         | 455,454.00 | FANTA BIB 10L | المواد الأولية | -34,343                      |
|         | ب جوع حفذ |                               |             |            |               |                | וָיָּאָים ווּ                |

إذا أراد المكلف إضافة المزيد من التفاصيل ، فيمكنه النقر على زر +.

بعد إضافة تفاصيل السلع، يجب على المكلف النقر على زر الحفظ. حيث ينتقل إلى الشاشة أدناه.

| 也   <b>फ</b>   命 <sub>50</sub> | الإسم: أمين<br>الرقم الضريبي: 00307512  | English 🚱 |                                     |        |           |                | ضريبة<br>Dhareeba<br>tox portol | ) |
|--------------------------------|-----------------------------------------|-----------|-------------------------------------|--------|-----------|----------------|---------------------------------|---|
|                                |                                         |           | استرداد خاص                         |        |           |                | رقم الطلب:                      |   |
| 5 تصريح بصحة المعلومات         | 4 الملخص                                | )         | ة قاصيل البنك                       | إضافية | ) معلومات | 2              | 1 تفاصيل الاسترداد              |   |
|                                | اسم المورد                              |           | الرقم الضريبي للمورد                | ı -    |           | تاريخ الفاتورة | رقم الفاتورة                    |   |
|                                | علي بابا و الاربعين حرامي               |           | 500000414                           |        |           | 01/01/2020     | 3265753267                      |   |
| € تفاصيل                       | يرجى ادخال مبلغ ضريبة<br>القيمة المضافة | ا تفاصيل  | جمالي الضريبة<br>الانتقائية المسددة | !      |           | ىريبة          | مبلغ الفاتورة شاملاً الض        |   |
|                                | المسددة                                 |           | 5.000.00                            |        |           |                | 50,000                          |   |
|                                | 2,500.00                                |           |                                     |        |           |                |                                 |   |
|                                |                                         |           | جمالي المبلغ المطلوب استرداده       | !      |           | معاملة 🔕 🚯     | المرفق الخاص بإثبات ال          |   |
|                                |                                         |           | 7,500.00                            |        |           |                |                                 |   |
|                                |                                         |           |                                     |        |           |                |                                 |   |
| حفظ ۲                          |                                         |           |                                     | 20%    |           |                | ♦ اجوع                          |   |

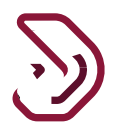

عند النقر على رمز المرفقات، سيتم فتح شاشة منبثقة حيث يمكن للمكلف إرفاق نسخة الفاتورة ووثيقة الدفع. يجب على المكلف بعد ذلك النقر على زر إغلاق.

| 也 吗 命 50                | مین<br>صريبي: 00307512 | الإستير أ<br>الرقم الذ |                     |                  |                | Dhareeba<br>the pertol  |  |
|-------------------------|------------------------|------------------------|---------------------|------------------|----------------|-------------------------|--|
|                         |                        |                        | استرداد خاص         |                  |                | رقم الطلب:              |  |
| 5) تصريح بصحة المعلومات |                        | الملخص                 | تفاصيل البنك        | ) معلومات إضافية | 0              | 🚺 تفاصيل الاسترداد      |  |
|                         | ų                      | اسم المور              | يي للمورد           | الرقم الضري      | تاريخ الفاتورة | رقم الفاتورة            |  |
|                         | الاربعين حرامي         |                        | المرفقات            |                  | 01/01/2020     | 3265753267              |  |
| 🕀 تفاصیل                | ، مبنغ ضريبة<br>مسنة   | +                      |                     | نسخة من الفاتورة | ضريبة          | ميلغ الفاتورة شاملاً ال |  |
|                         | 4044                   | +                      |                     | وثيقة الدفع      |                | 50,000                  |  |
|                         |                        | إغدق                   |                     |                  |                |                         |  |
|                         |                        |                        | لغ المطلوب استرداده | إجمالي المبا     | لمعاملة 🔘 🛛    | المرفق الخاص بإثبات ا   |  |
|                         |                        |                        |                     | 7,500.00         |                |                         |  |
|                         |                        |                        |                     |                  |                |                         |  |
|                         |                        |                        |                     |                  |                |                         |  |
|                         |                        |                        |                     |                  |                |                         |  |
| حفظ ۲                   |                        | _                      |                     | 20%              | -              | + رجوع                  |  |

إذا قام المكلف باستخدام أزرار التنزيل والتحميل، يمكن تنزيل ملف الإكسيل بالنقر على زر التنزيل

| 也   哈 500030           | الإسم: أمين<br>Engli 🙆 الرقم الضريبي: 7512 | ish 🚱                         |                                             | Dhared<br>tax portal | eba 🔊        |
|------------------------|--------------------------------------------|-------------------------------|---------------------------------------------|----------------------|--------------|
|                        |                                            | استرداد خاص                   |                                             | طلب:                 | رقم الد      |
| 5 تصريح بصحة المعلومات | 🕚 المنخص                                   | 3 تفاصيل البنك                | 2 معلومات إضافية                            | لاسترداد             | 🚺 تفاصيل ال  |
| یل 🔋 حذف الکل          | 🛓 تنزیل 🔔 تحم                              |                               | -                                           | ل الاسترداد          | تفاصيل       |
| ې إجراءات              | حالة التحميل                               | ملاً المبلغ المطلوب<br>ريبة ا | الرقم الضريبي مبلغ الفاتورة ش<br>للمورد الض | تاريخ الفاتورة       | رقم الفاتورة |
|                        |                                            | لا ئوجد بيانات                |                                             |                      |              |
|                        | 0/0                                        |                               |                                             |                      |              |
| 💿 أضف المزيد           |                                            |                               |                                             |                      |              |
| د کمسودة استمرار ۲     | حفظ                                        |                               | 20%                                         | [                    | ا دجوع       |

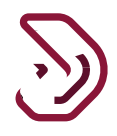

يتم تنزيل ملف الإكسيل كما هو موضح في الشاشة أدناه. يجب على المكلف حفظ الملف على الكمبيوتر وفتحه وإدخال تفاصيل الإسترداد. بعد إدخال التفاصيل المطلوبة، يقوم بحفظ التغيرات.

| File      | Home In      | isert Page Layout       | Formulas        | Data Review       | View Help          |             |        |                |                                                             |          |    | 🖒 Share 🕻                          | <sup>3</sup> Comme | ents |
|-----------|--------------|-------------------------|-----------------|-------------------|--------------------|-------------|--------|----------------|-------------------------------------------------------------|----------|----|------------------------------------|--------------------|------|
| Co,       | X Calibri    | - 11 - A                | · ∧ = =         | <u>≡</u> ≫ - × -  | १월 Wrap Text       | Date        |        | ¥              |                                                             | Delete × | Σ. | 27 0                               |                    |      |
| Paste     | S 8 1        | ⊻ - ⊞ - ▲               | <b>▲</b> • ≡ ≡  | 王王王               | Merge & Center     | - 5-        | % ,    | 58 - <u>58</u> | Conditional Format as Cell<br>Formatting * Table * Styles * | Format ~ | 0- | Sort & Find &<br>Filter * Select * | Analyze<br>Data    | 8    |
| Clipboard | d 15a        | Font                    | 15              | Alignme           | rt.                | 15          | Number | 15             | Styles                                                      | Cells    |    | Editing                            | Analysis           | 1    |
| 36        | * 1          | $\times \checkmark f_t$ |                 |                   |                    |             |        |                |                                                             |          |    |                                    |                    |      |
| 4         | A            | 6                       |                 | с                 |                    | D           | E      |                |                                                             |          |    |                                    |                    |      |
|           | رقم الفاتورة | المخزون                 | رمة وحدة        | الكمية            | لية المدفوعة       | سة الانتقار | الضم   |                |                                                             |          |    |                                    |                    |      |
| 2156      | 543          | <b>NUNNUNUNUNU</b>      | NUNHNNU         |                   | 50                 | QAR 5,      | 00.00  |                |                                                             |          |    |                                    |                    |      |
|           |              |                         |                 |                   |                    |             |        |                |                                                             |          |    |                                    |                    |      |
| 1         |              |                         |                 |                   |                    |             |        |                |                                                             |          |    |                                    |                    |      |
|           |              |                         | 4               |                   |                    |             |        |                |                                                             |          |    |                                    |                    |      |
| 1         |              |                         | 1               |                   |                    |             |        |                |                                                             |          |    |                                    |                    |      |
|           |              |                         |                 |                   |                    |             |        |                |                                                             |          |    |                                    |                    |      |
|           |              |                         |                 |                   |                    |             |        |                |                                                             |          |    |                                    |                    |      |
|           |              |                         |                 |                   |                    |             |        |                |                                                             |          |    |                                    |                    |      |
|           |              |                         |                 |                   |                    |             |        |                |                                                             |          |    |                                    |                    |      |
| <u>i</u>  |              |                         |                 |                   | 10                 |             |        |                |                                                             |          |    |                                    |                    |      |
|           |              |                         |                 |                   |                    |             |        |                |                                                             |          |    |                                    |                    |      |
| -         |              |                         |                 |                   |                    |             |        |                |                                                             |          |    |                                    |                    |      |
|           |              |                         |                 |                   |                    |             |        |                |                                                             |          |    |                                    |                    |      |
| 2         |              |                         |                 |                   |                    |             |        |                |                                                             |          |    |                                    |                    |      |
|           |              |                         |                 |                   |                    |             |        |                |                                                             |          |    |                                    |                    |      |
| 1         |              |                         |                 |                   |                    |             |        |                |                                                             |          |    |                                    |                    |      |
|           |              |                         |                 |                   |                    |             |        |                |                                                             |          |    |                                    |                    |      |
| 2         |              |                         |                 |                   |                    |             |        |                |                                                             |          |    |                                    |                    |      |
|           |              |                         |                 |                   | _                  |             |        |                |                                                             |          |    |                                    |                    |      |
|           |              |                         |                 |                   |                    |             |        |                |                                                             |          |    |                                    |                    |      |
|           | تعليمات      | نية لفاصيل الاسترداد    | الضريبة الانتقا | ة المضافة القاصير | تفاصيل ضريبة القيم |             |        |                | 1 4                                                         |          |    |                                    |                    | 1    |

يجب على المكلف النقر على زر التحميل ، وتحديد ملف الإكسيل من جهازه ليتم تحميله والنقر على موافق ، كما هو موضح في الشاشة أدناه.

|                                        | English 🛞                                           | L<br>Dh                                                       | areeba 🔊                  |
|----------------------------------------|-----------------------------------------------------|---------------------------------------------------------------|---------------------------|
|                                        | استرداد خاص                                         | 094000000472                                                  | رقم الطلب                 |
| 🕑 الملتص 🕑 أصريح بصحة المعلومات        | للاصيل البلك                                        | Ayahusi cikagkaa 👩 aka                                        | لغاصيل الاستر             |
| ف تلايل أ تحميل الا مدن الدل           |                                                     | لاسترداد                                                      | تفاصيل ا                  |
| إثبات حالة بجراءات<br>المعاملة التحميل | ⑦ خطأ ٩ يرجى تحميل ملف اكسل الصحيح الذي قمت بلتريله | ريخ الزقم الضريبي مينع الفاتورة<br>فاتورة للمورد شاملاً الضرر | رهم المانورية      ار<br> |
|                                        | موافق                                               |                                                               |                           |
| افنف المزيد                            |                                                     |                                                               |                           |
|                                        |                                                     |                                                               |                           |
| حفظ كمسودة                             |                                                     | -                                                             | E#31 *                    |

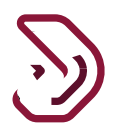

التفاصيل التي تم تحميلها من قبل المكلف ستكون متاحة على صفحة تفاصيل الاسترداد. ينقر المكلف على زر الإستمرار.

| U   <b>G</b>     | 念 <sub>500</sub> | آمين<br>ضريبي: 0307512 | الإسم:<br>Engl   الرقم ال                      | ish 🚱                                        |                |                                 |                         | قـــبــ<br>Dhar<br>tox port | فريـ<br>eeba  |  |
|------------------|------------------|------------------------|------------------------------------------------|----------------------------------------------|----------------|---------------------------------|-------------------------|-----------------------------|---------------|--|
|                  |                  |                        |                                                | غاص                                          | استرداد ذ      |                                 |                         | لب:                         | رقم الطا      |  |
| و بصحة المعلومات | 5 تصريح          |                        | المنخص                                         | بل البنك                                     | 3 تفاصب        | علومات إضافية                   |                         | سترداد                      | 🚺 تفاصيل الار |  |
| ن الکل           | ش حذف            | _ تحميل                | 🛓 تنزیل                                        |                                              |                |                                 | رداد                    | , الاستر                    | تفاصيل        |  |
| إجراءات          | حالة<br>التحميل  | إثبات<br>المعاملة      | المبلغ المطالب<br>به [ضريبة القيمة<br>المضافة] | المبلغ المطالب<br>به [الضريبة<br>الانتقائية] | المبلغ المطلوب | مبلغ الفاتورة<br>شاملاً الضريبة | الرقم الضريبي<br>للمورد | تاريخ<br>الفاتورة           | رقم الفاتورة  |  |
| <b>∂</b> × ⊠     | ~                | ۲                      | 2,500.00                                       | 5,000.00                                     | 7,500.00       | 50,000.00                       | 500000414               | 01/01/2020                  | _65753267     |  |
| 🚯 أضف المزيد     |                  |                        |                                                |                                              |                |                                 |                         |                             |               |  |
|                  |                  |                        |                                                |                                              |                |                                 |                         |                             |               |  |
| إستمرار ۲        | ىسودة            | حفظ ک                  |                                                |                                              |                | 20%                             |                         |                             | ۰ اخوع        |  |

الخطوة 6: معلومات إضافية

هي خطوة إختيارية تمكن المكلف من إضافة بعض التفاصيل الإضافية أو المرفقات الداعمة لهذا الطلب. وأيضا، هي خطوة إلزامية في حالة تم طلب معلومات إضافية من قبل الهيئة العامة للضرائب.

| ىنى<br>رىپى: 5000307512 🗟 🗟 | الإسم; أمر<br>الرقم الض |                |                                                                         | a haraeeba                                                   |
|-----------------------------|-------------------------|----------------|-------------------------------------------------------------------------|--------------------------------------------------------------|
|                             |                         | استرداد خاص    | 9400000                                                                 | رقم الطلب:2459                                               |
| 5 تصريح بصحة المعلومات      | الملخص                  | 3 تفاصيل البنك | 2 معلومات إضافية                                                        | تفاصيل الاسترداد                                             |
|                             |                         | ) k 🥝 🕑        | <b>ضا فیة</b><br>معاملة بالمثل على سفارة ? ی نعم<br>مة أخرى (إن وجدت) 🔕 | معلومات إذ<br>مل يطبق بندكم مبدأ الا<br>إرغاق أي مستندات داع |
|                             |                         |                |                                                                         | ملاحظات إضافية                                               |
|                             |                         |                |                                                                         |                                                              |
|                             |                         |                |                                                                         |                                                              |
| حفظ كمسودة 🛛 إستمرار ۲      |                         |                | 20%                                                                     | ٠ رڊوع                                                       |

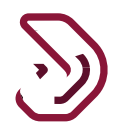

الخطوة 7: تفاصيل البنك يقوم المكلف بإدخال رقم الأيبان والتحقق من صحة رقم الأيبان أو تحديد خانة الاختيار ل "استخدام تفاصيل الحساب البنكي السابق" للحصول على تفاصيل الحساب السابق.

| ىن<br>رىپى: 5000307512 🗟 🔓 U                             | الإسم: أمر<br>English (في الضم الض | 9                    |                  | فـريــــة<br>Dhareeba<br>tex portal |  |
|----------------------------------------------------------|------------------------------------|----------------------|------------------|-------------------------------------|--|
|                                                          |                                    | استرداد خاص          | 94               | رقم الطلب:000000459                 |  |
| 5 تصريح بصحة المعلومات                                   | الملخص                             | قاصيل البنك          | 2 معلومات إضافية | تفاصيل الاسترداد                    |  |
|                                                          |                                    |                      |                  | تفاصيل البنك                        |  |
|                                                          |                                    |                      | ب البنكي السابق  | استخدام تفاصيل الحساء               |  |
| اسم المستفيد باللغة العربية                              | فيد باللغة الانجليزية              | اسم المستة           |                  | 1 IBAN                              |  |
|                                                          | c                                  | تثبيت<br>WIFT/RIC in |                  | اسم البنك                           |  |
| دليل صحة الحساب البنكي<br>الله الحساب البنكي الفريقي الم | 5                                  |                      |                  |                                     |  |
|                                                          |                                    |                      |                  |                                     |  |
|                                                          |                                    |                      |                  |                                     |  |
|                                                          |                                    |                      |                  |                                     |  |
| حفظ كمسودة إستمرار >                                     |                                    | 40%                  |                  | ا دجوع                              |  |

يجب على المكلف إرفاق تفاصيل إثبات الحساب البنكي الإلزامية.

| 也   吗   命 5000420380      | tingbidi 🛞 الإنفوني فيسمر<br>الوغم المعريني |                                                                           |                                  | Automotive<br>Dhoreebo<br>to perto |  |
|---------------------------|---------------------------------------------|---------------------------------------------------------------------------|----------------------------------|------------------------------------|--|
|                           |                                             | استرداد خاص                                                               |                                  | رقم الطلب، 094000000477            |  |
| inaugu yanak hanaganti    | ن استخص                                     | نفاصيل البنك                                                              | و معلومات إمانية                 | 🕚 تدمین الاسلاداد                  |  |
|                           |                                             | المرفقات                                                                  | _                                | تفاصيل البنك                       |  |
|                           | DOC / DOCX / PDF /                          | كون. حجم الملف أقل من 5 ميجابايت.<br>لا الملف مع الثمديد: JPG / XLS / XLS | ۱. بجب آن یا<br>پالسا ۲ اختر مقط | 📃 استخدام تفاصيل الحساب البنكر     |  |
| م المستقيد باللغة العربية | +                                           |                                                                           | البرقاب (1)                      | () IBAN                            |  |
| 2                         | 0                                           | 00000000                                                                  |                                  | PK515CBL0004713576427650           |  |
| ل صحة الحساب البنكي       | 8                                           | COUNTER                                                                   | 61                               | اسم البنك                          |  |
| • 6                       | 982j                                        |                                                                           | d                                | STANDARD CHARTERED BANK            |  |
| ففظ كمسودة                | ]                                           |                                                                           |                                  | Een •                              |  |

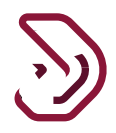

الخطوة 8: ملخص بعد النقر على زر "متابعة"، ينتقل المكلف إلى شاشة "الملخص" حيث يكون المكلف قادرا على عرض التفاصيل لكل قسم. يجب على المكلف التحقق من جميع التفاصيل والنقر على زر تعديل إذا كانت أي تفاصيل تتطلب التعديل.

بعد التحقق من التفاصيل، يجب على المكلف النقر على زر "الإستمر ار".

| ن ا 5000307512 ا             | الإسم: أمين<br>Englis الرقم الضرير | h 🚱            |                  | فریبة<br>Dhareeba<br>tox portoi |  |
|------------------------------|------------------------------------|----------------|------------------|---------------------------------|--|
|                              |                                    | استرداد خاص    | 0                | رقم الطلب:94000000100           |  |
| 5 تصريح بصحة المعلومات       | 4 الملخص                           | 3 تفاصيل البنك | 2 معلومات إضافية | 1 تفاصيل الاسترداد              |  |
| تعديل                        |                                    |                |                  | 1.تفاصيل الاسترداد              |  |
|                              |                                    |                |                  | فترة الاسترداد                  |  |
| تعديل                        |                                    |                |                  | 2. ملخص الاسترداد               |  |
|                              |                                    | القيمة (ر.ق)   |                  | نوع الضريبة                     |  |
|                              |                                    | 0.00           |                  | الضريبة الأنتقائية              |  |
|                              |                                    | 5000.00        |                  | ضريبة القيمة المضافة            |  |
|                              |                                    | 5000.00        |                  | المجموع                         |  |
|                              |                                    |                |                  |                                 |  |
| حفظ كمسودة إ <b>ستمرار •</b> |                                    | 60%            |                  | ♦ رجوع                          |  |

الخطوة 9: تصريح بصحة المعلومات

بعد النقر على زر"إستمرار"، ينتقل المكلف إلى شاشة "التصريح بصحة المعلومات".

يحتاج المكلف تحديد مربع الا**ختيار** لتقديم النموذج.

| 也   哈 500030                 | الإسم؛ أمين<br>Engi 🚫 الرقم الضريبي: 2512 | lish 🚱                                                            |                                                                                     | مدریب به<br>Dhareeba<br>tox portoi                                                     |  |
|------------------------------|-------------------------------------------|-------------------------------------------------------------------|-------------------------------------------------------------------------------------|----------------------------------------------------------------------------------------|--|
|                              |                                           | استرداد خاص                                                       | 94                                                                                  | رقم الطلب:000000459                                                                    |  |
| 5 تصريح بصحة المعلومات       | 🔺 الملخص                                  | 3 تفاصيل البنك                                                    | 2 معلومات إضافية                                                                    | 1 تفاصيل الاسترداد                                                                     |  |
| يان المذكور أعلاه، المعلومات | ه له بتقديم هذا التمثيل نيابة عن الك      | غتي ومعتقداتي ، وآنا ، الموقع أدناه ، أذن<br>برفة في وقت التقديم. | معلومات<br>بي التسجيل كاملة وصحيحة وفقًا لمعرة<br>مقدمة تستند إلى أفضل ما لدي من مع | تصريح بصحة ال<br>أوَّد هنا أن المعلومات المقدمة (<br>الواردة في التقديرات والتوقعات اا |  |
|                              | تاريخ                                     | مسمى وظيفي                                                        | الاسم الأخير                                                                        | الاسم الأول                                                                            |  |
| 10/06                        | /2021 ô                                   | عضو مجلس ادار                                                     | سحتون                                                                               | أمين                                                                                   |  |
|                              |                                           | رقم الهاتف                                                        |                                                                                     | عنوان البريد الإلكتروني                                                                |  |
| + 974                        |                                           | 70008145                                                          |                                                                                     | amine.sahnoun@gmail.com                                                                |  |
|                              |                                           |                                                                   | في هذا الطلب حقيقية و صحيحة                                                         | 🔽 أقربأن المعلومات المقدمة                                                             |  |
|                              |                                           |                                                                   |                                                                                     |                                                                                        |  |
|                              |                                           |                                                                   |                                                                                     |                                                                                        |  |
| حفظ كمسودة تقديم             |                                           | 80%                                                               |                                                                                     | • رجوع                                                                                 |  |

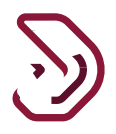

# الخطوة 10: رسالة التأكيد

بعد النقر على زر "تقديم" ، تظهر للمكلف شاشة "تأكيد الإستلام" حيث يتم عرض الرقم المرجعي للنموذج.

| ل الإسفر أمين (المربين English 🚱 🛛 الإسفر المين (المربين 500030751                                                                                     | فریان<br>Dhareeba<br>tor portsi           |
|----------------------------------------------------------------------------------------------------|-------------------------------------------|
|                                                                                                    |                                           |
| اكتمال طلب الاسترداد                                                                                                    |                                           |
| رقم المراجعة                                                                                                    |                                           |
| 940000 تم التقديم بتاريخ: 2021/06/10                                                                                                    | 00459                                     |
| طلبكم تحت المراجعة                                                                                                    |                                           |
| رقم المراجعة لمتابعة حالة طلبكم على النظام و عند الثواصل معنا.                                                                                         | یرچی استخدام ا                            |
| ية عليه أو رفضه، وللهيئة العامة للضرائب كامل الحق في طلب أية مستندات أو معلومات أخرى.                                                                  | هذا إخطار بإستلام الطلب و لا يعني الموافق |
| ستفسارات أو لطلب المساعدة، يرجى التواصل عبر القنوات التالية.                                                                                           | في حال وجود ا                             |
| الاتصال من دلاق قمار 16555<br>الاتصال من خانج قطر 1440 1460<br><u>المراجعة الموجرية و</u> الأعرف على المزيد عبر زبارة موقعها. ( <u>Dhareeba gocca)</u> | وبإمكانكم مراسلتنا عبر و                  |
| اغدق 🗙                                                                                                    |                                           |
|                                                                                                    |                                           |
|                                                                                                    |                                           |
|                                                                                                    |                                           |
|                                                                                                    |                                           |

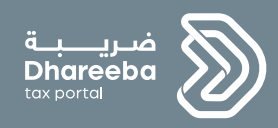

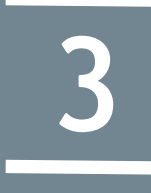

# الإخطارات التي يستلمها المكلف

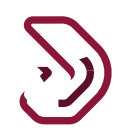

# 3 الإخطارات التي يستلمها المكلف

## 1. خطوات كيفية فتح الإشعارات وعرضها على البوابة الإلكترونية

يقوم المكلف بتسجيل الدخول إلى بوابة ضريبة ويقوم بالنقر على زر "عرض" من لوحة "إشعار اتي" من الصفحة الرئيسية.

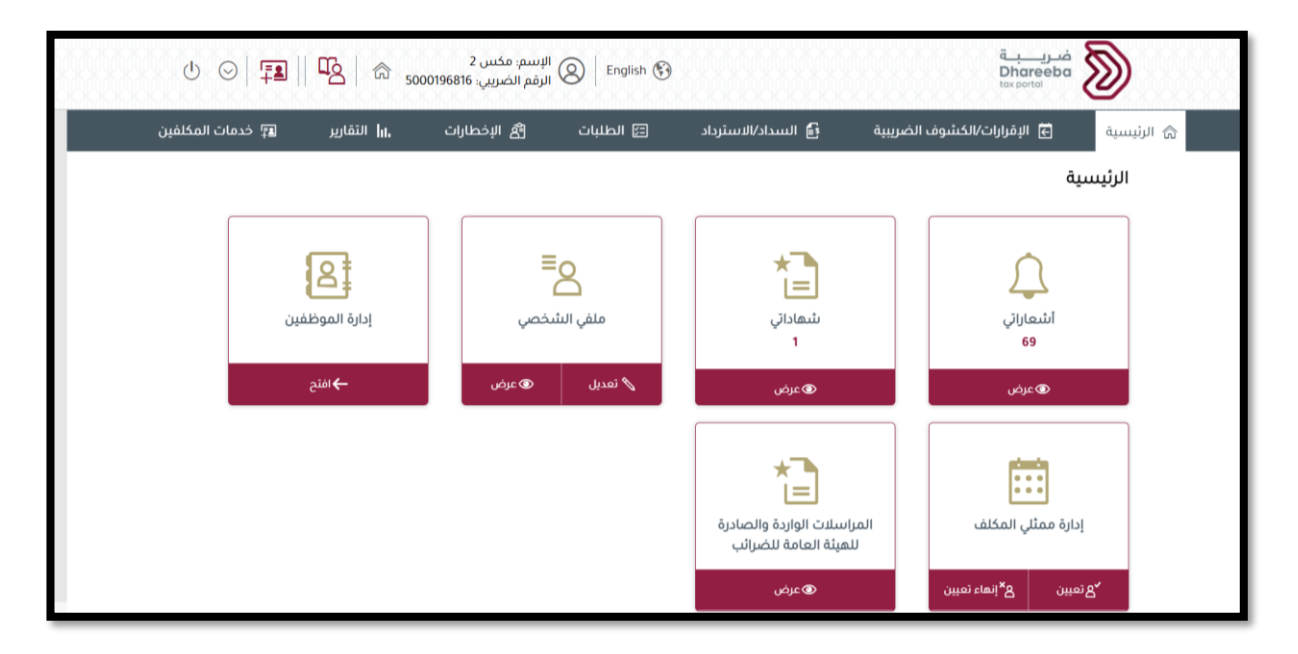

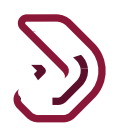

يمكن للمكلف التحقق من الإشعارات وتنزيلها من خلال النقر على زر التنزيل.

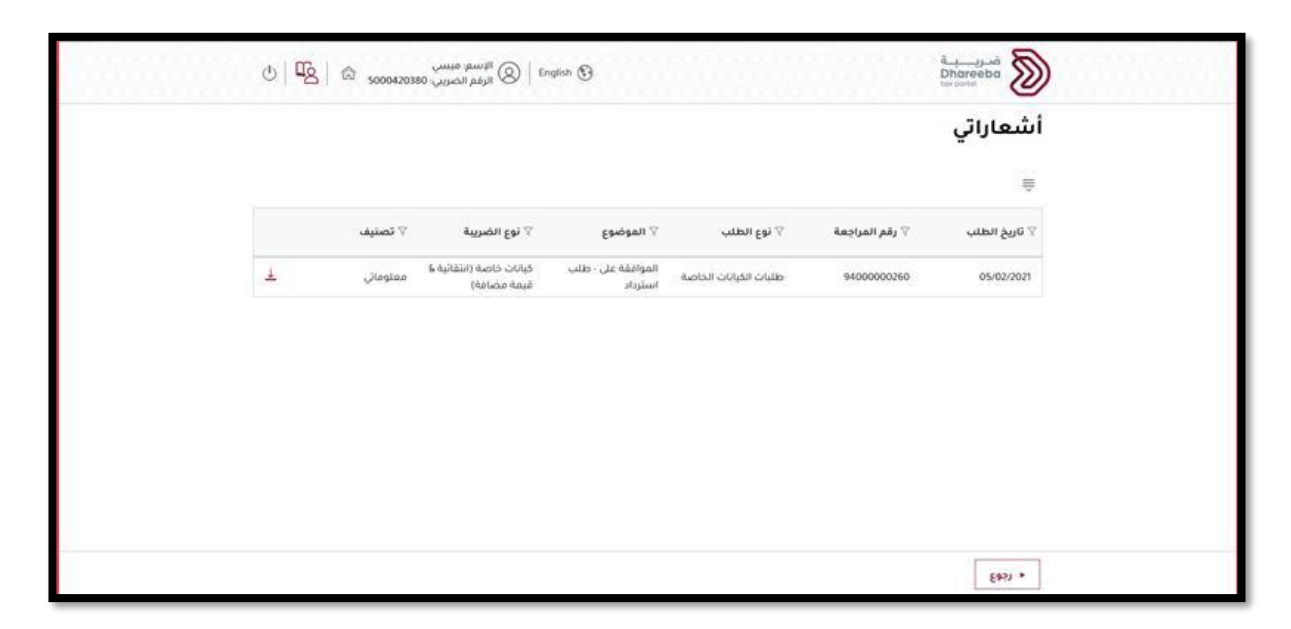

 يستلم المكلف الإشعارات التالية على شكل رسالة نصية، البريد الإلكتروني، ملف PDF على الجوال، معرف البريد الإلكتروني، الشاشة الرئيسية

يستلم المكلف الإخطارات التالية:

- يستلم المكلف الرسائل النصية القصيرة والبريد الإلكتروني و PDF عند التقديم.
  - 2. يستلم المكلف الرسائل القصيرة والبريد الإلكتروني وPDF عند الموافقة.
- يستلم المكلف الرسائل القصيرة والبريد الإلكتروني و PDF للحصول على معلومات إضافية.
- 4. يستلم المكلف الرسائل النصية القصيرة والبريد الإلكتروني و PDF لإستلام المعلومات الإضافية.
  - يستلم المكلف الرسائل القصيرة والبريد الإلكتروني و PDF للرفض.

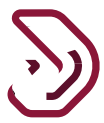

## نموذج الإسترداد لمنشآت خاصة.

يقوم المكلف بالنقر على قائمة السداد/ الإسترداد في الشاشة الرئيسية والنقر على زر **عرض** على لوحة الإسترداد.

| Ů ⊙  ∰    №   @ ₅«               | الإسم: أمين<br>الرقم الضربيي: 00307512<br> | قىرىي ق<br>Dhareeba<br>ter portu                                                                                                    |  |  |
|----------------------------------|--------------------------------------------|----------------------------------------------------------------------------------------------------|--|--|
| nt, التقارير 🗐 خدمات المكلفين    | 🔁 الطلبات 🛱 الإخطارات                      | 💧 الرئيسية 🕤 الإقرارات/الكشوف الضريبية 🔒 السداد/الاسترداد                                                                                                    |  |  |
|                                  |                                            | السداد/الاسترداد                                                                                                    |  |  |
| الاسترداد<br>باستاد<br>الاسترداد | تدویلات سداد فید الانتظار<br>عرص           | السداد المستدل<br>بجمان السداد المستدل<br>بال معني من<br>السداد المسبق<br>السداد المسبق<br>السبق<br>السبق<br>السبق<br>المسبق<br>السبق<br>المسبق<br>السبق<br>المسبق<br>الممسمق<br>الممسبق<br>الممسمق<br>المسمق<br>الممسمق<br>المسمق<br>الممسمق<br>الم |  |  |

تظهر للمكلف الشاشة التالية

| طلبات الان            | لترداد                                  |                                       |              |               |               |
|-----------------------|-----------------------------------------|---------------------------------------|--------------|---------------|---------------|
| الرقم المرجعي $ abla$ | نوع الضريبة                             | نوع الاسترداد $\nabla$                | Valuat       | تاريخ التقديم | إجراعات       |
| 085000000539          | الضريبة الانتقائية                      | استرداد المبالغ المحصلة<br>دون وجه حق | مسودة        | 2021/02/18    | 团 × 🛛         |
| 094000000260          | منشآت خاصة (انتقائية &<br>فيمة مضافة)   | طلبات الكياتات الخاصة                 | موافق عليه   | 2021/02/05    | 团× 2          |
| 094000000252          | منبئنات خاصة (انثقائیة 8<br>قیمة مصافة) | طليات الكياتات الخاصة                 | مرفوض        | 2021/02/06    | 圐 × 🗵         |
| 094000000470          | منبئيات خاصة (انتقائية &<br>قيمة مضافة) | طلبات الخياتات الخاصة                 | ثحت المراجعة | 2021/06/15    | <b>圆</b> × 13 |
| 094000000472          | منشات خاصة (انتقائية &<br>قيمة مضافة)   | طلبات الكيانات الخاصة                 | مسودة        | 2021/06/17    | <u>∃</u> × ⊠  |
|                       |                                         |                                       |              |               |               |

- نهاية الدليل -